## Listing Avancé : Comment créer une colonne dans un listing faisant référence à une variable dans un questionnaire annexe (Dico2)

- 1. Créez votre listing normalement (sans la/les variables du dico2) et sauvegardez-le.
- 2. Ouvrir le listing dans « édition avancé »
- 3. Créer les jointures (A) vers la/les tables jusqu'après le tag <titre>
- 4. Ajouter (B) la/les colonnes à afficher.

## Α.

```
<title lang="default">Le nom vous avez donné à votre listing</title>
<joins>
<leftques>
<id>L'id du questionnaire (table) qui appelle le dico2</id>
<join_var>le nom de sa variable, ex: med_pris</join_var>
</leftques>
<rightques alias="quel">
<id>L'id du questionnaire (table) dico2 que vous appelez</id>
<join_var>id_data</join_var>
</rightques>
</joins>
```

## Β.

```
<column id="n'importe quel nom ex : main_table_nom_du_medicament " pos="5"*>
<title lang="default">titre de la colonne</title>
<sql>
<expr>%s</expr>
<params>
<param pos="10">
<alias>quel</alias>
<varname>nom de la variable dans le dico2 vous voulez</varname>
</param>
</param>
</param>
</params>
</sql>
</column>
```

\*celui est la position de la colonne. Assurez-vous qu'elle n'est pas de la même valeur d'une autre variable.